# **Company Registration**

### **Overview**

For company registration, follow the steps below:

1. Click on the "Register" button on the main page.

| <b>S</b> | Government of Nepal<br>Nepali Mission<br>DEMAND ATTESTATION |                               |           |   |
|----------|-------------------------------------------------------------|-------------------------------|-----------|---|
|          |                                                             | Login Email                   |           |   |
|          |                                                             | Password                      |           |   |
|          |                                                             | C Remember Me                 |           |   |
|          |                                                             | Forgot Your Password? Or Regi | ster New. |   |
|          |                                                             |                               |           |   |
|          |                                                             |                               |           | C |

2. Fill up all the required fields. Please ensure to provide the official email address only.

| Related Embaseu(*):                                                                                                    |                                                                                  |
|----------------------------------------------------------------------------------------------------|----------------------------------------------------------------------------------|
| Related Ellipussy (-).                                                                                                    | Company Type(*):                                                                 |
|                                                                                                    | ✓                                                                                |
| Work Type(*):                                                                                                    | Company Name(*):                                                                 |
|                                                                                                    |                                                                                  |
| Company registration No. (*):                                                                                                    | Company Address (*):                                                             |
| Company Phone(*):                                                                                                    | Login Email(*):                                                                  |
| Login Password(*):                                                                                                    | Confirm Password(*):                                                             |
| Regitration Certificate(*):                                                                                                    |                                                                                  |
| Choose File No file chosen<br>Note: Upload PDF, JPEG OR PNG File with Max size of 512KB and s<br>(CR must be translated into English and attested by MOFA) | canned in 150 DPI                                                                |
| COMPANY OWNER'S INFORMATION                                                                                                    |                                                                                  |
| Owner's Name(*):                                                                                                    | Owner's Contact No(*):                                                           |
| Owner's Email(*):                                                                                                    | Upload scanned copy of Owner's ID(*):                                            |
|                                                                                                    | Choose File No file chosen                                                       |
|                                                                                                    | Note: Upload PDF, JPEG OR PNG File with Max size of 512KB and scanned in 150 DPI |
| Owner's National ID:                                                                                                    |                                                                                  |
| Owner's National ID:<br>COMPANY MANAGER'S INFORMATION<br>Manager's Name(*):                                                                                | Manager's Contact No(★):                                                         |
| Owner's National ID:<br>COMPANY MANAGER'S INFORMATION<br>Manager's Name(*):                                                                                | Manager's Contact No(*):                                                         |
| Owner's National ID:<br>COMPANY MANAGER'S INFORMATION<br>Manager's Name(*):<br>Manager's Email(*):                                                         | Manager's Contact No(*):<br>Upload scanned copy of Manager's ID(*):              |

3. Click on the "Submit" button.

### Note:

- New entries for demand will only be active after your user registration is approved by the selected Nepali Mission at the time of registration.
- If the "Create New Demand" button does not display after login, it means your company registration is not yet approved. You must wait for approval.
- If the "Create New Demand" button does not display and shows a message, follow the instructions provided in the message.

## **Creating a New Demand**

1. Click on the "Create New Demand" button.

| DRAFT REQUEST NEW REQUE | ST PENDING | UNDER PROCESS | APPROVED     | COMPLETED      |        |           |            |
|-------------------------|------------|---------------|--------------|----------------|--------|-----------|------------|
| File No. Manpower       |            | Tot           | al Visa. 🛛 🖌 | Applicant Name | Status | Sent Date | Action     |
|                         |            | 30            |              |                | NEW    |           | 0 <b>B</b> |
|                         |            |               |              |                |        |           |            |
|                         |            |               |              |                |        |           |            |
|                         |            |               |              |                |        |           |            |
|                         |            |               |              |                |        |           |            |

- 2. Fill up all the required fields.
- 3. Select the recruiting agency name from the dropdown list (only white-listed recruiting agencies will be listed).

| Government of Nepal<br>Nepali Mission<br>DEMAND ATTESTATION |                         | USER MANNUAL 🔶 上  |  |
|-------------------------------------------------------------|-------------------------|-------------------|--|
| HOME > DEMAND ATTESTATION                                   |                         |                   |  |
| RA in Nepal (Manpower) *:                                   | Contact No. (Mobile) *: | Email Address * : |  |
|                                                             | ×                       |                   |  |

Currency\*:

Expiry Date of Power of Attorney \*:

Issue Date of Power of Attorney \* :

|                                                                                                    | d from Nepal                                                                                                    |                                                                                                    |                       |                              |
|----------------------------------------------------------------------------------------------------|----------------------------------------------------------------------------------------------------|----------------------------------------------------------------------------------------------------|-----------------------|------------------------------|
| Job Category*:                                                                                                    | Job Title <mark>*</mark> :                                                                                                    | Experience/Qualif                                                                                  | ication * : Visa No/C | ompany Code <mark>*</mark> : |
| High skill                                                                                                    | *                                                                                                    | ~ M.A.                                                                                             | *                     |                              |
| Male ≭ :                                                                                                    | Female <mark>*</mark> :                                                                                                    | Salary ≭ :                                                                                         | Food *:               |                              |
|                                                                                                    |                                                                                                    |                                                                                                    |                       | 2                            |
| Accommodation *:                                                                                                    | Contract Period \star :                                                                                                    | Over Time (OT) 🔸                                                                                   | : Action              |                              |
|                                                                                                    | ~ 2 Year                                                                                                    |                                                                                                    | *                     | Û                            |
| if yes, upload name and contact li<br>Choose File No file chosen                                                                                                    | ⊖ Yes<br>ist of existing nepali. if No, up                                                                                            | load garrenty Letter:                                                                              | ⊖ No                  |                              |
| if yes, upload name and contact li<br>Choose File No file chosen                                                                                                    | Ves                                                                                                    | load garrenty Letter:                                                                              | ○ No                  |                              |
| if yes, upload name and contact li<br>Choose File No file chosen<br>Documents Attested By:                                                                                                    | Ves<br>ist of existing nepali. if No, up<br>Chambers<br>Mepalese E<br>Ministry of                                                     | load garrenty Letter:<br>of Commerce<br>mbassy<br>Foreign Affairs                                  | No                    |                              |
| If yes, upload name and contact li         Choose File       No file chosen         Documents Attested By:         Upload Other Documents (upload a                                                                                                    | • Yes<br>ist of existing nepali. if No, up<br>Chambers<br>Nepalese E<br>Ministry of<br>a maximum of three files in PDI                | load garrenty Letter:<br>of Commerce<br>Embassy<br>Foreign Affairs                                 | . No                  |                              |
| If yes, upload name and contact I         If yes, upload name and contact I         Choose File       No file chosen         Documents Attested By:         Upload Other Documents (upload a         ODocument#1         Choose File       No file chosen                     | Ves<br>ist of existing nepali. if No, up<br>Chambers<br>Nepalese E<br>Ministry of<br>a maximum of three files in PDI                  | load garrenty Letter:<br>of Commerce<br>mbassy<br>Foreign Affairs<br>"<br>For JPG or PNG format) ; | . No                  |                              |
| If yes, upload name and contact I         If yes, upload name and contact I         Choose File       No file chosen         Documents Attested By:         Upload Other Documents (upload a         Obcument#1         Choose File       No file chosen         ADD DOCUMENT | Ves<br>ist of existing nepali. if No, up<br>Chambers<br>Nepalese E<br>Ministry of<br>a maximum of three files in PDI<br>Document Name | load garrenty Letter:<br>of Commerce<br>mbassy<br>Foreign Affairs<br>"<br>For JPG or PNG format) : | . No                  |                              |

- 4. Additional documents are optional and can be uploaded in the "Upload Other Documents" section if required by the Nepali Mission.
- 5. After filling in the required fields, click on the "Next" button.

nent Of Co

### When you click "Next":

 Options will pop up to upload required documents (Demand Letter, Power of Attorney, Guarantee Letter, Agency Agreement, Employment Contract) one by one. Documents should be in JPEG or PNG format only.

|                                                                                                    |                                                                                 | file chosen                                                         |                                         |        |
|----------------------------------------------------------------------------------------------------|---------------------------------------------------------------------------------|---------------------------------------------------------------------|-----------------------------------------|--------|
|                                                                                                    | NEXT                                                                            |                                                                     |                                         |        |
| RA in Nepal (Manpower) * :                                                                                                    | Contact No.(P                                                                   | Nobile) 🕷 :                                                         | Email Address 🕸 :                       |        |
|                                                                                                    | - 900000000                                                                     | 0                                                                   |                                         |        |
| Issue Date of Power of Attorney                                                                                                    | * : Expiry Date of                                                              | Power of Attorney * :                                               | Currency*:                              |        |
| 02/06/2024                                                                                                    | 18/06/2025                                                                      |                                                                     | SR(Saudi Arabia)                        |        |
| Transportation Facility * :                                                                                                    | Health Insura                                                                   | nce 🕸 :                                                             |                                         |        |
| Yes                                                                                                    | Yes                                                                             |                                                                     | ·• .                                    |        |
| Number of Workers dema                                                                                                    | and from Nepal                                                                  |                                                                     |                                         |        |
| Job Category* :                                                                                                    | Job Title 🕸 :                                                                   | Experience/Qualifica                                                | ation 🛊 : Visa No/Company Co            | de 🗶 : |
| Unskilled                                                                                                    | ~ Labour                                                                        | <ul> <li>Not mentioned</li> </ul>                                   | - ccode1                                |        |
| Male 🔺 :                                                                                                    | Female 🜟 :                                                                      | Salary \star :                                                      | Food <b>*</b> :                         |        |
| 10                                                                                                    | 5                                                                               | 1200                                                                | Yes                                     | ~      |
| Accommodation * :                                                                                                    | Contract Period \star :                                                         | Over Time (OT) 🗰 :                                                  | Action                                  |        |
| Yes                                                                                                    | ~ 2 Year                                                                        | ~ Yes                                                               | - · · · · · · · · · · · · · · · · · · · |        |
| Nepali Worker:<br>if yes, upload name and contac                                                                                   | • Yes<br>ct list of existing nepali. if No, upl                                 | load garrenty Letter:                                               | 0 No 0                                  |        |
|                                                                                                    | _00001.jpg                                                                      |                                                                     |                                         |        |
| Choose File Demand Letter_                                                                                                    |                                                                                 |                                                                     |                                         |        |
| Choose File Demand Letter_                                                                                                    | Chambers (<br>Nepalese Er<br>Ministry of                                        | of Commerce<br>mbassy<br>Foreign Affairs                            |                                         |        |
| Choose File Demand Letter_                                                                                                    | Chambers &<br>Nepalese E<br>Ministry of I<br>ad a maximum of three files in PDF | of Commerce<br>mbassy<br>Foreign Affairs<br>or JPG or PNG format) : |                                         |        |
| Choose File Demand Letter_<br>Documents Attested By:<br>Upload Other Documents (uploa<br>ODocument#1<br>Choose File No file chosen | ad a maximum of three files in PDF                                              | of Commerce<br>mbassy<br>Foreign Affairs<br>or JPG or PNG format) : |                                         |        |

#### After submitting the application:

• You can find your application under the given tabs: Draft Request, New Request, Pending, Under Process, Approved, Completed. (If your application is in Draft Request Tab, it means your application was not submitted successfully. Please edit and fill in all the required fields and submit again.)

- Once your application is approved, you will see a "Print" button in the Approved Tab.
- Click on the "Print" button to print the application. Submit this printed paper along with the Demand Attestation fee according to the Nepali Mission guidelines to the relevant mission.

| IOME > DEMAND AT | TESTATION   |         |               |           |           |          |            |          |
|------------------|-------------|---------|---------------|-----------|-----------|----------|------------|----------|
| CREATE NEW DEMA  | ND          |         |               |           |           |          |            |          |
| DRAFT REQUEST    | NEW REQUEST | PENDING | UNDER PROCESS | APPROVED  | COMPLETED | )        |            | a cation |
| File No. Manpov  | ver         |         | lotal visa.   | Applicant | Name      | APPROVED | 06-11-2024 |          |
|                  |             |         |               |           |           |          |            |          |
|                  |             |         |               |           |           |          |            | T        |

When the Nepali Mission completed your request, you can view the application in the "Completed" tab.

© 2022 Department Of Consular Services. All rights reserved

#### Important Notes

- **Do Not Use VPN**: Do not attempt to log in from different countries using a VPN. This application tracks login locations, and using a VPN to log in from an unauthorized country will result in your account being blocked.
- Accurate Information: Ensure all information provided during registration and demand creation is accurate and up-to-date.
- Approval Process: Be aware that new entries for demand will only be active after your registration is approved by the selected Nepali Mission.